# **Budget Systems User Verification Process**

Located in your agency's main SharePoint folder is a list of your agency's current users for the Budget Planning & Analysis System (BPAS), Capital Budget System (CBS), and MMB Budget Division Document Management SharePoint site.

### How to Access Your Agency's User Verification Form

Navigate to the pre-filled PDF file named "Budget-Systems-User-Verification..." (or similar) in the main SharePoint folder for your agency.

| Budget Division Document Management |           |                                               |                             |                                         |                 |  |  |  |  |  |
|-------------------------------------|-----------|-----------------------------------------------|-----------------------------|-----------------------------------------|-----------------|--|--|--|--|--|
| *                                   | + New ~   | 🔨 🕂 Upload 🗸 🜐 Edit in grid view  🤪           | Sync 🕞 Add shortcut         | to OneDrive 📴 Pin to Quick access       | Export to Excel |  |  |  |  |  |
| Ŀ                                   | lest Ager | ncy 🕅 🗸                                       |                             |                                         |                 |  |  |  |  |  |
|                                     | ß         | Name $\vee$                                   | Modified $ \smallsetminus $ | Modified By $ \smallsetminus $          | + Add column    |  |  |  |  |  |
|                                     | -         | Biennial Budget                               | 5 days ago                  | Helmers, Jessica A (She/Her/Hers) (MMB) |                 |  |  |  |  |  |
|                                     | -         | LAC                                           | 5 days ago                  | Helmers, Jessica A (She/Her/Hers) (MMB) |                 |  |  |  |  |  |
|                                     | -         | Legislative Initiatives                       | 5 days ago                  | Helmers, Jessica A (She/Her/Hers) (MMB) |                 |  |  |  |  |  |
|                                     | -         | Spending Plan                                 | 5 days ago                  | Helmers, Jessica A (She/Her/Hers) (MMB) |                 |  |  |  |  |  |
|                                     |           | Test Agency - Budget Systems User Verificatio | A few seconds ago           | Helmers, Jessica A (She/Her/Hers) (MMB) |                 |  |  |  |  |  |
|                                     |           |                                               |                             |                                         |                 |  |  |  |  |  |

You have two options for verifying and/or editing your agency's Budget Systems user list: in your browser window or by downloading a copy to your device.

| Edit 🔗 Share 👄 Copy link 🛓 🛛 | Download |                                           |                            |     |
|------------------------------|----------|-------------------------------------------|----------------------------|-----|
|                              |          |                                           |                            | E   |
| Edit the form in your bro    | wser     | Download a copy, say<br>reupload any chan | ve, and<br>liges           |     |
|                              | Agen     | cy: Budget Systems and Operation          | ons (TESTING)              |     |
|                              | Budge    | et Director/Coordinator Na                | Jessica                    | He  |
|                              | New      |                                           | State<br>Employee ID<br>or |     |
|                              | User     | Name<br>Jessica Helmers                   | 8-digit User ID            | jes |

#### Recommendation

- *If you have only a few changes:* You can click to edit and save any changes to the file within your browser window.
- If you have more complex changes (edits) or several users needing to be added or removed: You can download and edit a saved copy on your device.

**Tip:** Remember where you save this file and note the file name if using the Download method – this will help with replacing the current version found in the SharePoint folder after you have reviewed your agency's list of Budget Systems users.

### **Reviewing Your Agency's List**

1. Review each user listed for your agency and confirm that it is accurate.

#### **No Changes Needed**

2. *If no change* is needed, email us (<u>budget.finance.mmb@state.mn.us</u>) with the Subject Line, "Systems Users Verification" or similar indicating that no change is needed.

#### **Adding New Systems Users**

3. Check the "New User" checkbox to the left of the user's name.

| Budge                                                                                                    | et Director/Coordinator Na | me:         | Jessica        | Helmers              |
|----------------------------------------------------------------------------------------------------|----------------------------|-------------|----------------|----------------------|
| New                                                                                                    |                            | St<br>Emplo | ate<br>oyee ID |                      |
| User                                                                                                    | Name                       | 8-digit     | User ID        | Use                  |
|                                                                                                    | Jessica Helmers            |             |                | jessica.helmers@stat |
|                                                                                                    | Aisha Ahmed                |             |                | Aisha.Ahmed@outloo   |
|                                                                                                    | Hiroshi Nakamura           |             |                | Hiroshi.Nakamura@o   |
|                                                                                                    | Miguel Rodri               |             |                | Miguel.Rodriguez@o   |
|                                                                                                    | Prive                      |             |                | Priya.Patel@outlook. |
| -                                                                                                    | avid Martinez              |             |                | David.Martinez@outl  |
|                                                                                                    | Mei Chen                   |             |                | Mei.Chen@outlook.co  |
|                                                                                                    | Robert Brown               |             |                | Robert.Brown@outlo   |
|                                                                                                    | Linds                      |             |                | Linda.Wilson@outloo  |
| <ul> <li>Image: A second second s</li></ul> | atima Al-Mansouri          |             |                | Fatima.Al-Mansouri@  |
|                                                                                                    |                            |             |                |                      |
|                                                                                                    |                            |             |                |                      |

- 4. Enter the new user's: Name, Employee ID (if available), and Email Address.
- 5. Choose the "Role" from the dropdown and type in the *3-digit agency code* for each system the user should have access to:

| Agenc       | y: Budget Systems and Operatio | ons (TESTING)                                 |                                |             |                       |
|-------------|--------------------------------|-----------------------------------------------|--------------------------------|-------------|-----------------------|
| Budge       | et Director/Coordinator Na     | me: Jessica                                   | Helmers                        |             | Email:                |
| New<br>User | Name                           | State<br>Employee ID<br>or<br>8-digit User ID | User Email                     | CBS<br>Role | CBS<br>Agency<br>Code |
|             | Jessica Helmers                |                                               | jessica.helmers@state.mn.us    | Agency -    | A001                  |
|             | Aisha Ahmed                    |                                               | Aisha.Ahmed@outlook.com        | Agency -    | A001                  |
|             | Hiroshi Nakamura               |                                               | Hiroshi.Nakamura@outlook.com   | No Acces 👻  | A001                  |
|             | Miguel Rodriguez               |                                               | Miguel.Rodriguez@outlook.com   | No Acces 🝷  | A001                  |
|             | Priya Patel                    |                                               | Priya.Patel@outlook.com        | Ag. cy -    | A001                  |
|             | David Martinez                 |                                               | David.Martinez@outlook.com     | Agency      | A001                  |
|             | Mei Chen                       |                                               | Mei.Chen@outlook.com           | Agency      | A0 <mark>(</mark> 1   |
|             | Robert Brown                   |                                               | Robert.Brown@outlook.com       | No Access   | A0 <mark>1</mark>     |
|             | Linda Wilson                   |                                               | Linda.Wilson@outlook.com       | THU ALLES   | 10001                 |
|             | Fatima Al-Mansouri             |                                               | Fatima.Al-Mansouri@outlook.com | No Acces 👻  | A001                  |
|             |                                |                                               |                                | •           |                       |

6. Repeat for multiple users who need system access.

**Tip:** If you need more room to add users, download a blank <u>Budget Systems User Authorization Form</u> from the Statewide Budget Systems webpage.

#### **Removing Systems Users**

7. Check the *Remove All System Access* checkbox if the user should be **removed from ALL systems** (BPAS, CBS, and MMB Budget Division SharePoint Site).

| Idge      | t Director/Coordinator Na | me: Jessica                                   | Helmers                        |             |   | Email                 | jessica.heli | mers | @state.m               | n.us                    |     |                                   |                                    |
|-----------|---------------------------|-----------------------------------------------|--------------------------------|-------------|---|-----------------------|--------------|------|------------------------|-------------------------|-----|-----------------------------------|------------------------------------|
| ew<br>ser | Name                      | State<br>Employee ID<br>or<br>8-digit User ID | User Email                     | CBS<br>Role |   | CBS<br>Agency<br>Code | BPAS<br>Role |      | BPAS<br>Agency<br>Code | SharePoint<br>Role      |     | Share-<br>Point<br>Agency<br>Code | Remove<br>All<br>Systems<br>Access |
|           | Jessica Helmers           |                                               | jessica.helmers@state.mn.us    | Agency      | • | A001                  | Agency       | •    | A001                   | Agency Legislative Init | - / | A001                              |                                    |
|           | Aisha Ahmed               |                                               | Aisha.Ahmed@outlook.com        | Agency      | • | A001                  | Agency       | •    | A001                   | Agency                  | - / | A001                              |                                    |
|           | Hiroshi Nakamura          |                                               | Hiroshi.Nakamura@outlook.com   | No Acces    | • | A001                  | Agency       | •    | A001                   | Agency                  | - / | A001                              |                                    |
|           | Miguel Rodriguez          |                                               | Miguel.Rodriguez@outlook.com   | No Acces    | • | A001                  | Agency       | •    | A001                   | Agency                  | - / | A001                              |                                    |
|           | Priya Patel               |                                               | Priya.Patel@outlook.com        | Agency      | • | A001                  | Agency       | •    | A001                   | Agency                  | - / | A001                              |                                    |
| ✓         | David Martinez            |                                               | David.Martinez@outlook.com     | Agency      | • | A001                  | Agency       | •    | A001                   | Agency                  | - / | A001                              |                                    |
|           | Mei Chen                  |                                               | Mei.Chen@outlook.com           | Legislativ  | - | A001                  | Legislative  | -    | A001                   | Gov Office Policy Advis | - / | A001                              |                                    |
|           | Robert Brown              |                                               | Robert.Brown@outlook.com       | Agency      | - | A001                  | Agency       | •    | A001                   | Agency                  | - / | A001                              | 1                                  |
|           | Linda Wilson              |                                               | Linda.Wilson@outlook.com       | No Acces    | • | A001                  | Agency       | •    | A001                   | Agency                  | - / | A001                              |                                    |
| ✓         | Fatima Al-Mansouri        |                                               | Fatima.Al-Mansouri@outlook.com | No Acces    | • | A001                  | Agency       | •    | A001                   | Agency                  | - / | A001                              |                                    |
|           |                           |                                               |                                |             | - |                       |              | -    |                        |                         | •   |                                   |                                    |
|           |                           |                                               |                                |             | • |                       |              | •    |                        |                         | -   |                                   |                                    |
|           |                           |                                               |                                |             | - |                       |              | +    |                        |                         | -   |                                   |                                    |

8. If a user should be **removed from a single system**, select the "No Access" option from the Role dropdown menu, and delete the agency code.

|             | Budget Systems User Authorization Form         |                                               |                                |             |                       |              |             |                        |            |  |  |  |  |
|-------------|------------------------------------------------|-----------------------------------------------|--------------------------------|-------------|-----------------------|--------------|-------------|------------------------|------------|--|--|--|--|
| Agen        | gency: Budget Systems and Operations (TESTING) |                                               |                                |             |                       |              |             |                        |            |  |  |  |  |
| Budg        | et Director/Coordinator Na                     | me: Jessica                                   |                                | Email       | jessica.helm          | ners(        | @state.m    | n.us                   |            |  |  |  |  |
| New<br>User | Name                                           | State<br>Employee ID<br>or<br>8-digit User ID | User Email                     | CBS<br>Role | CBS<br>Agency<br>Code | BPAS<br>Role |             | BPAS<br>Agency<br>Code | si         |  |  |  |  |
|             | Jessica Helmers                                |                                               | jessica.helmers@state.mn.us    | Agency 👻    | A001                  | Agency       | -           | A001                   | Agency Le  |  |  |  |  |
|             | Aisha Ahmed                                    |                                               | Aisha.Ahmed@outlook.com        | Agency 🔫    | A001                  | Agency       | -           | A001                   | Agency     |  |  |  |  |
|             | Hiroshi Nakamura                               |                                               | Hiroshi.Nakamura@outlook.com   | No Acces 🔫  | A001                  | Agency       | -           | A001                   | Agency     |  |  |  |  |
|             | Miguel Rodriguez                               |                                               | Miguel.Rodriguez@outlook.com   | No Acces 🝷  | A001                  | Agency       | -           | A001                   | Agency     |  |  |  |  |
|             | Priya Patel                                    |                                               | Priya.Patel@outlook.com        | Agency 👻    | A001                  | Agency       | -           | A001                   | Agency     |  |  |  |  |
|             | David Martinez                                 |                                               | David.Martinez@outlook.com     | Agenc       | A001                  | Age,         |             | A001                   | Agency     |  |  |  |  |
|             | Mei Chen                                       |                                               | Mei.Chen@outlook.com           | Legislativ  | A001                  | Legislative  | -           | 201                    | Gov Office |  |  |  |  |
|             | Robert Brown                                   |                                               | Robert.Brown@outlook.com       | No Acces 👻  |                       | No Access    | <u>}-</u> [ | -                      | No Access  |  |  |  |  |
|             | Linda Wilson                                   |                                               | Linda.Wilson@outlook.com       | No Acces 👻  | A001                  | Agency       |             | A( 01                  | Agency     |  |  |  |  |
|             | Fatima Al-Mansouri                             |                                               | Fatima.Al-Mansouri@outlook.com | No Acces 🝷  | A001                  | No Access    |             | AC 01                  | Agency     |  |  |  |  |
|             |                                                |                                               |                                | -           |                       |              | - 1         |                        |            |  |  |  |  |
|             |                                                |                                               |                                |             | 1                     |              | _ [         |                        |            |  |  |  |  |

- 9. Repeat for multiple users who need access removed.
- 10. Save changes to the PDF with your agency's user list in the browser or upload your saved file.

|     | m '                          | MANAG                     | EMENT                          |             |                       |               |                        |                               |                         |                          |
|-----|------------------------------|---------------------------|--------------------------------|-------------|-----------------------|---------------|------------------------|-------------------------------|-------------------------|--------------------------|
|     |                              | AND BU                    | DGET                           |             |                       |               |                        |                               |                         |                          |
|     |                              |                           | Budget Sustems I               | lear Auth   | orizati               | on Form       |                        |                               |                         |                          |
|     |                              |                           | buuget systems t               | Sel Auto    | onzau                 | ion rorm      |                        |                               |                         |                          |
| Age | ACA. graffing photome and of | perations (TESTING)       |                                | _           |                       |               |                        | 2007                          |                         | _                        |
| Bud | get Director/Coordinat       | or Name: Jessic           | a Helmers                      | _           | Emai                  | e jessca.heim | ors.Putate.#           | H-101                         |                         |                          |
|     |                              | State<br>Employee ID<br>W | line final                     | CB          | CBS<br>Agency<br>Code | BPAS          | BPAS<br>Agency<br>Code | SharePoint                    | Share<br>Paire<br>Agene | All<br>Systems<br>Access |
|     | TODICA Pathana               | Figt our o                | jesses helmen@state.mn.as      | Agency      | AULT                  | Agency        | ADDI                   | Agency Legislative Initiative | ADES                    | - ALLER                  |
|     | Aisha Ahmed                  |                           | Akha Ahmedi@outlack.com        | Agency      | AUDS                  | Agency        | A001                   | Agency                        | A001                    |                          |
|     | Hittehi Nakamura             |                           | Histori Nekamura@outlicik.com  | No Access   | A001                  | Aprilla       | 4001                   | Agency                        | A005                    |                          |
|     | Mgael hodrigani.             |                           | Migual Rodriguez/Foutbolcom    | Tel Acosta  | A203                  | Agenty        | A001                   | Agency                        | ADES                    |                          |
|     | Prija Patal                  |                           | Priya Patel Bourlook cam       | Agency      | A001                  | Aprilloy      | A901                   | Agency                        | A005                    |                          |
|     | Bente Martinez               |                           | Devid Mertinez@outlook.com     | Agancy      | A001                  | Agency        | ARE                    | Agency                        | Ages                    |                          |
|     | Mei (hen                     |                           | Mei Chen@ostlook.com           | Legilittice | 4001                  | Legislative   | A001                   | Gev Office Palicy Advisor     | 4001                    |                          |
|     | Robert Brown                 |                           | Robert Brown@outlisck.com      | Agency      | ADDL                  | Agency        | A001                   | Agency                        | ADES                    | 2 🔶                      |
|     | Linde Wilson                 |                           | Linda Wilson@nutlisok.com      | No Acons    | 4001                  | Apricy        | A001                   | Agency                        | A001                    |                          |
|     | Fatoria Al-Manapart          |                           | Tatima Al-Manasari@extlock.com | The Access  | A201                  | Aprily        | A001                   | Agency                        | ADES                    |                          |
|     | 1                            | -                         |                                |             |                       |               | _                      |                               |                         |                          |
|     | ]                            |                           |                                | _           | -                     |               | _                      |                               |                         |                          |
|     |                              |                           | 8                              |             |                       | 1.            |                        |                               |                         |                          |

11. Reload your browser window or refresh your agency's folder page and confirm that those changes have been successfully updated.

| Budg     | get Divis | ion Document Management                                                                                                    |                             |                                         |          |
|----------|-----------|----------------------------------------------------------------------------------------------------|-----------------------------|-----------------------------------------|----------|
| <b>^</b> | + New ~   | The provided of the provided of the p | ync 🕞 Add shortcut          | to OneDrive 🖳 Pin to Quick access       | 🚺 Ехро   |
| L        | Test Agen | cy 🕅 🗸                                                                                                    |                             |                                         |          |
|          | ß         | Name 🗸                                                                                                    | Modified $ \smallsetminus $ | Modified By $ \smallsetminus $          | + Add co |
|          | -         | Biennial Budget                                                                                                    | 5 days ago                  | Helmers, Jessica A (She/Her/Hers) (MMB) |          |
|          | -         | LAC                                                                                                    | 5 days ago                  | Helmers, Jessica A (She/Her/Hers) (MMB) |          |
|          | -         | Legislative Initiatives                                                                                                    | 5 days ago                  | Helmers, Jessica A (She/Her/Hers) (MMB) |          |
|          | -         | Spending Plan                                                                                                    | 5 days ago                  | Helmers, Jessica A (She/Her/Hers) (MMB) |          |
|          | <b>B</b>  | Test Agency - Budget Systems User Verificatio 🔅                                                                                                    | A few seconds ago           | Helmers, Jessica A (She/Her/Hers) (MMB) |          |
|          |           |                                                                                                    |                             |                                         |          |

Timely certification of your agency users will ensure that your team has appropriate systems access for the Biennial Budget process.

## Questions

If new Budget Systems users need to be added after the User Verification due date, download and send a new Budget Systems Authorization Form to MMB Budget Operations at <u>budget.finance.mmb@state.mn.us.</u>

Contact us at <u>budget.finance.mmb@state.mn.us</u>, if you have questions about the user verification process or system roles.

• **Note:** The Fiscal Note Tracking System (FNTS) access and authorization is administered by the <u>Legislative Budget</u> <u>Office</u>. Appropriation Maintenance Application (AMA) security access and roles are tied to the security for the State of Minnesota accounting system, <u>SWIFT</u>.